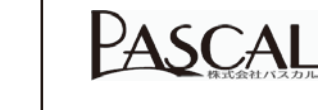

## HDMI 4in2 out マトリックススイッチャー

## [PAV-MSW42]

取扱説明書

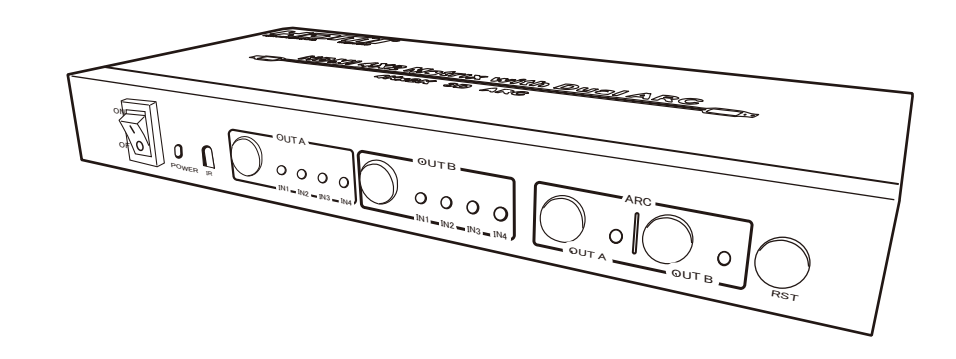

| この度は弊社製品をお買い上げいただき、誠にありがとうございます。 |
|----------------------------------|
| 本紙は、本製品を正しく安全にお使いいただくための取り扱い方法、  |
| 使用上の注意等について説明するものです。ご使用の前に必ずお読み  |
| ください。また、お読みになった後も本書は大切に保管してください。 |

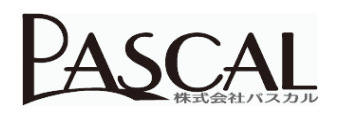

| •                                                       | ·──·· · · · · · · · · · · · · · · · · · | 止書          |                                                      |  |  |  |  |
|---------------------------------------------------------|-----------------------------------------|-------------|------------------------------------------------------|--|--|--|--|
| ※ 販売店の押印なき場合は無効となりますので、必ずご確認ください。(もしくは購入時の領収書をご提示ください。) |                                         |             |                                                      |  |  |  |  |
| 品名                                                      | HDMI 4in2out マトリックススイッチャー               | 保証期間        | お買い上げ日から1年間                                          |  |  |  |  |
| 型番                                                      | PAV-MSW42                               | お買い上げ日      |                                                      |  |  |  |  |
| お客様<br>ご住所 〒                                            |                                         | 販売店<br>住所 〒 |                                                      |  |  |  |  |
| お名前                                                     | TEL                                     | 店名          | 印 TEL                                                |  |  |  |  |
|                                                         |                                         | 株式会社ハ       | で<br>て578-0965大阪府東大阪市本庄西1丁目8番31号<br>Http://pascal.vc |  |  |  |  |

2017年8月 Rev1.0

### 安全にお使いいただくために

### ◆警告および注意表示◆

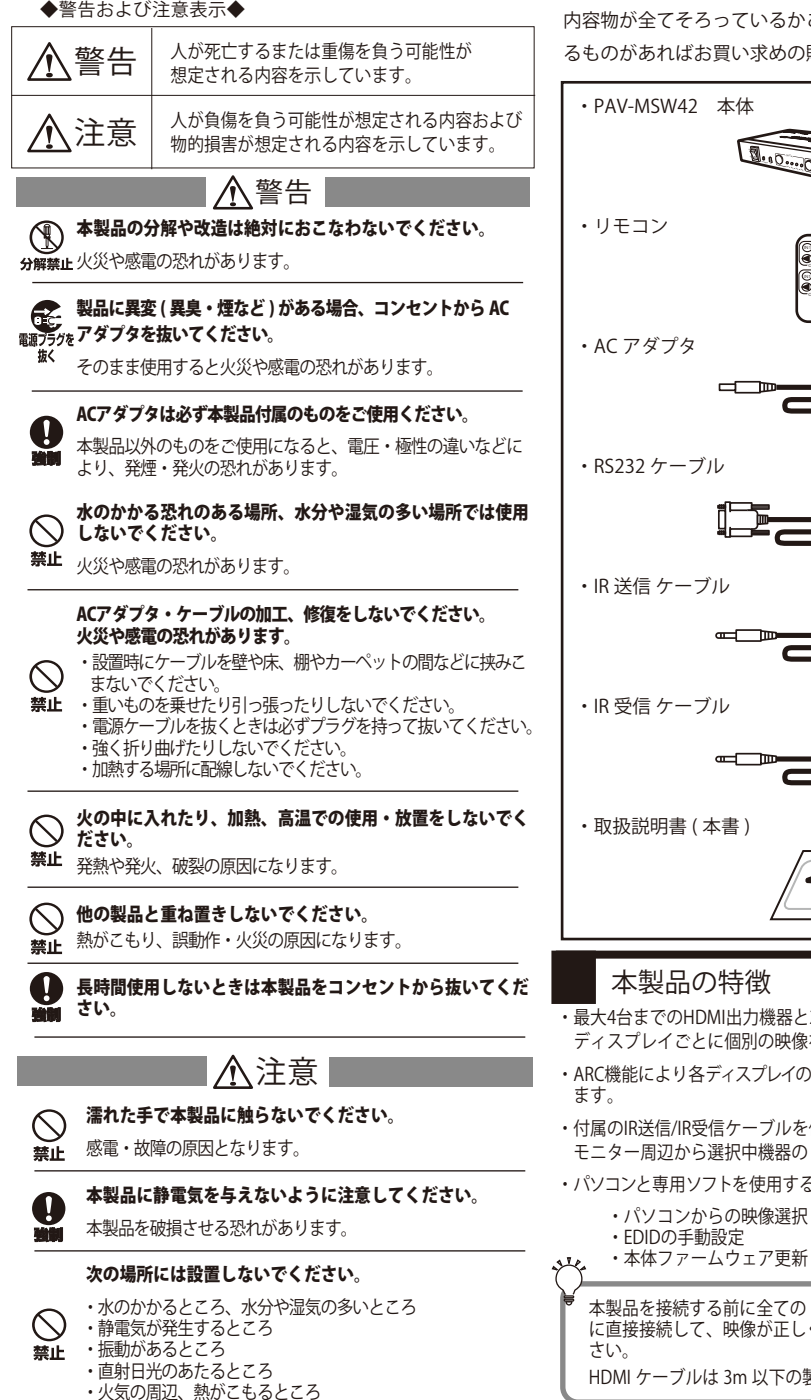

# ご使用の前に 内容物が全てそろっているかご確認ください。不足してい るものがあればお買い求めの販売店にご連絡ください。 0.0 × 1 × 1 × 1 × 1 $\times$ 4 × 2 × 1 ・最大4台までのHDMI出力機器と2台のディスプレイを接続し、 ディスプレイごとに個別の映像を選択して出力できます。

- ARC機能により各ディスプレイの音声を同軸デジタルに出力でき ・付属のIR送信/IR受信ケーブルを使用して赤外線信号を転送し、 モニター周辺から選択中機器のリモコン操作ができます。
- ・パソコンと専用ソフトを使用するとさらに高度な設定ができます。
  - 本体ファームウェア更新

本製品を接続する前に全ての HDMI 出力機器をディスプレイ に直接接続して、映像が正しく出力されているかご確認くだ HDMI ケーブルは 3m 以下の製品を推奨いたします。

### 製品仕様

| 製品名称        |     | HDMI 4×2 マトリクススイッチャー                                                                                                    | ビデオ帯域幅      | 297MHz/2.97Gbps                                                                    |
|-------------|-----|----------------------------------------------------------------------------------------------------|-------------|------------------------------------------------------------------------------------|
| 製品型番        |     | PAV-MSW42                                                                                                    | 対応オーディオ     | LPCM、Dolby、DTS の 7.1ch まで対応                                                        |
| 対応機器 -      | 入力側 | HDMI 出力端子を持つ映像再生機器、<br>家庭用ゲーム機、パソコン                                                                                                    | 対応規格        | HDMI1.4、HDCP1.4                                                                    |
|             |     |                                                                                                    | 電源電圧        | DC5V(AC アダプタ )                                                                     |
|             | 出力側 | HDMI 入力端子を持つテレビ、プロジェクター、<br>パソコン用モニターなど                                                                                                    | 消費電力        | 2.0W                                                                               |
| 接続端子類       |     | <ul> <li>・ HDMI 入力 (HDMI タイブ A/ メス)×4</li> <li>・ HDMI 出力 (HDMI タイブ A/ メス)×2</li> <li>・ IR 受信用端子 (ミニステレオジャック)×2</li> <li>・ IR 送信用端子 (ミニステレオジャック)×4</li> <li>・ デジタル音声出力 (コアキシャル端子)×2</li> <li>・ 電源入力 (DC ジャック)×1</li> <li>・ 体 100 開ビミレオ = (Doub Color (メス)×1</li> </ul> | 動作温度 / 湿度範囲 | 0~40℃/20~90%(結露なきこと)                                                               |
|             |     |                                                                                                    | 保管温度 / 湿度範囲 | -20 ~ 60℃/20 ~ 90%( 結露なきこと )                                                       |
|             |     |                                                                                                    | 材質          | メタル                                                                                |
|             |     |                                                                                                    | 外形サイズ       | W266×D114×H37mm                                                                    |
|             |     |                                                                                                    | 重量          | 860g                                                                               |
| スイッチ / ボタン類 |     | * フ huhmiy lauhi 2 × 2 / Jvsm T (USUD 90111/ メス) × 1<br>OUT A/B 切替ボタン ×2、ARC 切替ボタン ×2、<br>リセットボタン ×1、電源スイッチ ×1                                                                                                    | 同梱品         | IR 受信ケーブル ×2 ケ、IR 送信ケーブル ×4 ケ、<br>RS232 ケーブル ×1 本、AC アダプタ (DCSV/1A)、<br>リモコン、マニュアル |
| 対応解像度       | 1   | 480i~1080p(50/60Hz)、3840×2160(24/25/30Hz)、<br>4096×2160(24Hz)、VGA~UXGAまで、<br>3D対応(10800/60Hz)                                                                                                    | 保証期間        | 1年間                                                                                |

## アフターサービスについて

- 1. 保証書は必ず、「お買い上げ年月日」と「販売店名」等の所定 項目の記入を販売店にご依頼頂くか、もしくは購入時の領収書 を一緒に保管してください。 また、この取扱説明書をお読みになった後は、保証書と一緒に 大切に保管してください。
- 2. 保証期間は、お買い上げ日から保証書記載の保証期間内です。 保証期間中に故障して修理を依頼されるときは、お買い上げの 販売店まで、保証書(および購入時の領収書)を添えて商品を ご持参ください。保証書の内容に従って修理いたします。
- 3. 保証期間経過後の修理についても、お買い上げの販売店にご相 談ください。修理によって機能が維持できる場合は、お客様の ご要望により有料修理いたします。
- 4. この製品の補修用部品の保有期間は製造打切後5年です。補修 用部品とは、その製品の機能を維持するために必要な部品です。
- 5. 製品に異常がある場合において、お客様ご自身で修理されたり、 手を加えたりすることは危険です。絶対に行わないでください。 お客様で修理、改変等を行われた場合、その後のアフターサー ビスはお受けできません。
- 6. アフターサービスについてご不明な点は、お買い上げの販売店、 または当社にお問い合わせください。

### ■お問い合わせ

本製品に関しましてご質問がございましたら、電話・FAX・メール・Web サイトの いずれかにてお問い合わせください。

なお、ご質問に対する回答は下記営業時間内とさせていただいております。 また、ご質問内容によりまして検証など行う関係上、回答までに時間を要する場合 もございますので予め、ご了承くださいますようお願い申し上げます。

ご提供いただいたお客様の個人情報は、サポート目的のみに使用し、他の目的には 一切使用いたしません。弊社の個人情報取り扱いに関する詳細は、弊社 Web サイ トをご覧ください。

http://pascal.vc/privacy

http://pascal.vc

06-6748-9777 FAX: 06-6748-9778 / Mail: info@pascal.vc 営業時間:10:00~18:00(土曜・日曜・祝日及び弊社指定の休日を除く) 〒578-0965 大阪府東大阪市本庄西1丁目8番31号 ※FAX Mail は 24 時間受付 ご回答は営業時間に進じます

サイト上からご質問、お問い合わせも可能です。最新情報もお届け。

PASCAL 株式会社パスカル

#### 無償修理規定

保証期間内にお客様の正常な使用状態の元で万一故障した場合には 当社所定の方法で無償修理、または新品に交換いたします。但し、 次のような場合は保証対象外となり有償修理となります。

- イ) 使用上の誤りや不当な修理、改造による故障及び損傷。
- ロ) お買い上げ後の取扱過誤、落下及び輸送上の故障及び損傷。
- $(\Lambda)$ 火災、地震、水害、落雷、その他の天災地変、公害や異常電 圧による故障や損傷。
- -) 接続する他の機器の異常により生じた故障及び損傷。
- 一般家庭用以外(例えば業務用の長時間使用、船舶への搭載) 未) に使用された場合の故障および損傷。
- 樹脂表面(フッ素樹脂加工も含む)及びメッキの摩耗や打痕  $\sim$ ) による損傷。
- ト) 保証書のご提出がない場合。

- チ) 保証書にご購入年月日、お客様名、販売店欄の記載および押 印がない場合。 (ご購入年月日、販売店名の記載、押印等は購入時の領収書 に代えることができます。)
- ※改造または分解修理があったと判断された場合、保証期間内でも 修理はお受け致しかねます。
- ※本製品の故障、又はその仕様によって生じた直接・間接的損害に つきましては当社は責任を負わないものとします。
- ※保証修理の際、ご依頼品の送料、又はご持参される場合の諸費用 はお客様のご負担となります。
- ※保証書の再発行はいたしませんので、大切に保管してください。 ※保証書は日本国内のみにおいて有効です。
- ※保証期間経過後の修理などについて、詳しくはお買い上げの販売 店までお問い合わせ下さい。

### 基本的な使い方

### 準備・接続

 ①出力機器 (BD プレイヤー等)の HDMI 出力端子と本機の [INPUT] 端 子を HDMI ケーブルで接続します。※最大4台まで接続できます。 ②ディスプレイ機器(モニターやプロジェクター等)の HDMI 入力端子 と本機の [OUT A] または [OUT B] を HDMI ケーブルで接続します。 ※最大2台まで接続できます。

#### ③AC アダプタを接続して電源を入れる。

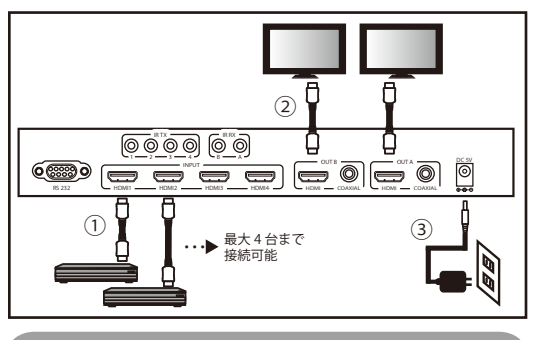

### 使用方法

本体またはリモコンで、 OUT A/OUT B のディスプレイそれぞれに 入力ポートを選択・変更できます。

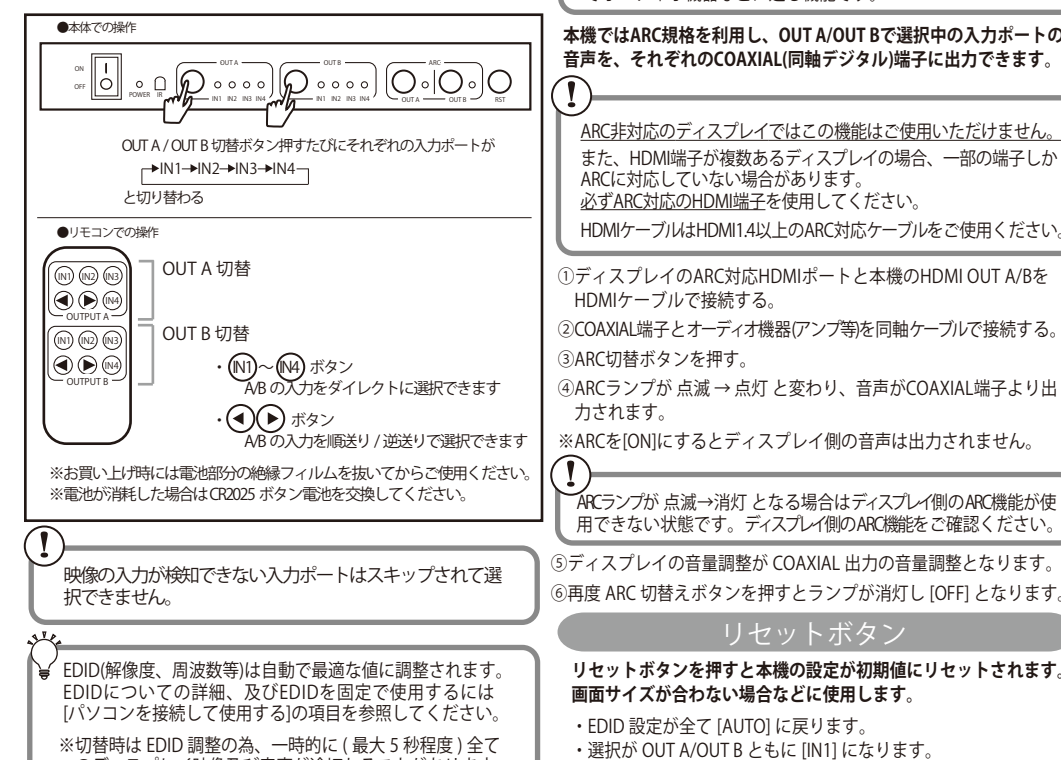

### さらに使いこなす

### 機器のリモコン信号を転送する

付属のIR送信/IR受信ケーブルを接続し、選択中の出力機器に赤外線 リモコンの信号を転送することができます。

①R受信ケーブルを本機の [IRRX] に接続しディスプレイ周辺に設置します。 ②R送信ケーブルを本機の [IRTX] に接続し、先端の送信部を出力機器の

リモコン受光部に向けて信号が届くように設置します。

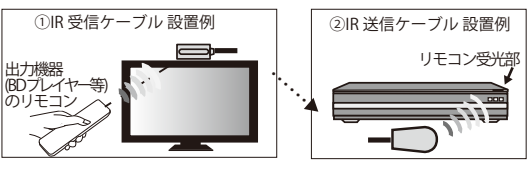

③IR受信ケーブルに向かって選択中の出力機器のリモコンを操作する と選択中の出力機器に転送され、出力機器をコントロールできます。 ※各機器を近くに設置するとリモコン信号が混信する事があ りますのでご注意ください。

ARC 機能の使用

340

<sup>♥</sup> ARC とはAudio Return Channelの略で、通常入力で使用される HDMIケーブルを使用してディスプレイの音声を同じケーブル でオーディオ機器などに送る機能です。

#### 本機ではARC規格を利用し、OUT A/OUT Bで選択中の入力ポートの 音声を、それぞれのCOAXIAL(同軸デジタル)端子に出力できます。

ARC非対応のディスプレイではこの機能はご使用いただけません。 また、HDMI端子が複数あるディスプレイの場合、一部の端子しか ARCに対応していない場合があります。 必ずARC対応のHDMI端子を使用してください。 HDMIケーブルはHDMI1.4以上のARC対応ケーブルをご使用ください。

①ディスプレイのARC対応HDMIポートと本機のHDMI OUT A/Bを HDMIケーブルで接続する。 ②COAXIAL端子とオーディオ機器(アンプ等)を同軸ケーブルで接続する。

③ARC切替ボタンを押す。 ④ARCランプが 点滅 → 点灯 と変わり、音声がCOAXIAL端子より出 力されます。

リセットボタン

・手動インポートした EDID も破棄されます

※ARCを[ON]にするとディスプレイ側の音声は出力されません。

のディスプレイ映像及び音声が途切れることがあります。

### パソコンを接続して使用する

### パソコンの設定・準備

#### 本製品及びプログラムは Windows パソコン専用となっております。 推奨 OS: Windows7 以降

①下記弊社 web サイトより 「PAV-MSW42 専用設定ソフト」をダウンロードします。

http://pascal.vc/hdmi-matrixswitcher

②ダウンロードされるファイルは圧縮ファイルです。

setsw vx x.zip (vx\_x はバージョンにより異なる数字が入ります。)

ファイルを解凍し、フォルダ内にある PAV-MSW42 SetSW vx.xxx .exe (vx.xxx はバージョンにより異なる数字が入ります。)

#### を任意の場所に配置します。

③パソコンと本製品を RS232 ケーブルを使用して接続します。

- ※シリアルポートがないパソコンの場合、USB-シリアル変換ケー ブル等を別途ご用意ください。 詳細はお買い求めのケーブルのマニュアルをご覧ください。
- ④ダウンロードした PAV-MSW42 SetSW vx.xxx.exe を起動します。

### ↓ 本ソフトはインストールを必要としません。 上記exeファイルをダブルクリックするとソフトが起動します。

### ソフトウェアの使用

### 一般タブ

### ■パソコンの接続

①[ポート]のリストから本製品を接続したポートを選択。

②[接続]ボタンをクリックします。

③[接続]ボタンが[未接続]ボタンに表記が変わると接続完了です。 ④正常に接続できると[ステータス]ボタンを押して本機の動作状態 を確認できます。

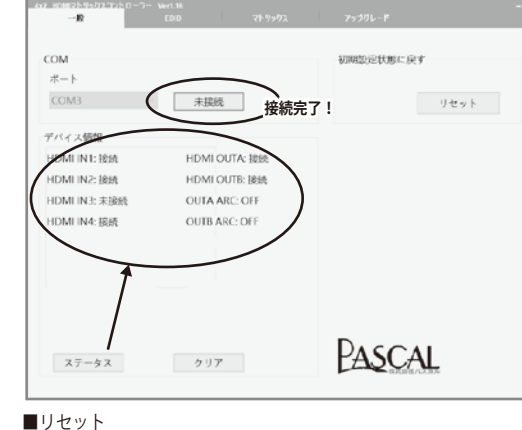

[リセット]をクリックすると本体のリセットボタンと同じ動作をします

### EDID タブ

♥ EDIDとはディスプレイが対応する解像度や周波数などが記載 されたデータで、ディスプレイ内に保存されています。

通常、HDMI出力機器はディスプレイからEDIDを取得すること でそのディスプレイに合わせた映像や音声を出力しています。

### ■EDID の手動設定

### 本機では最適なEDIDを自動生成して出力切替を行いますので、 通常は手動設定の必要はありません。

この設定を行うと映像や音声が正常に出力されなくなったり、 動作が不安定になる場合がありますので、専門知識のある方 のみのご使用をおすすめします。

□固定データのEDIDを出力機器に設定する場合 ①[固定EDIDモード]から設定したいモードを選択 ②[to]に設定したい入力ポートを選択 ③[設定]をクリック ④
「設定完了」のウインドウが出ると完了。

□接続中ディスプレイのEDIDを出力機器に設定する場合

①IEDIDのコピーFrom1から設定したいディスプレイを選択 ②[to]に設定したい入力ポートを選択 ③[設定]をクリック ④
「設定完了」のウインドウが出ると完了。

□お客様で作成したEDIDファイルを出力機器に設定する場合 ①IEDIDファイルIの ··· ボタンから設定したいファイルを選択 ②[to]に設定したい入力ポートを選択 ③[設定]をクリック ④[設定完了]のウインドウが出ると完了。

EDIDファイルの作成は高度な専門知識と専用の作成ソフトが 必要です。 弊社では有料でEDIDファイル作成サービスも行っております。 詳細・ご依頼については弊社HPをご覧ください。 http://pascal.vc

#### ■EDID の確認 [ステータス]をクリックすると設定中の EDID を確認できます。

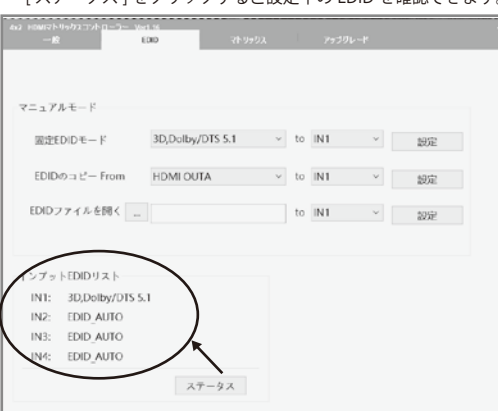

### シ EDID のリセットについて

[一般]タブの[リセット]ボタンをクリックするか、本体の リセットボタンを押すと、全て[AUTO]に戻ります。 本機の電源を OFF にしても EDID はリセットされません。

### マトリックスタブ

### ■入力ポート切替

OUT A/OUT B それぞれの [IN1] ~ [IN4] ボタンで入力ポートの切替 ができます。

### ■ARC 切替

OUT A/OUT B それぞれの [ARC] のチェックをクリックし ARC 機能 の ON-OFF 操作が行えます。

### ■映像 & 音声出力 の ON/OFF

[Output A(orB) Enable] のチェックを外すと OUT A/OUT B それぞれ の映像 & 音声が非出力となります。

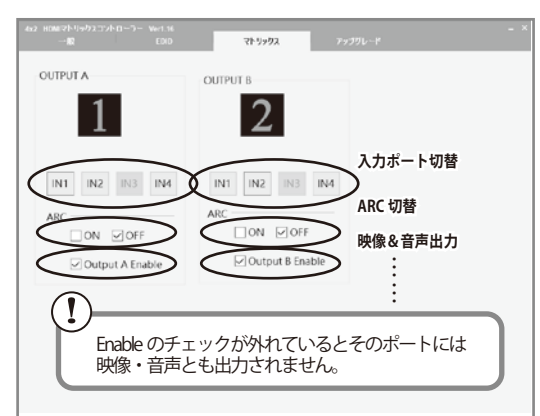

### アップグレード **タブ**

### ■現在のファームウェアを確認

[アップグレード]タブを選択し、いちばん下に表示される現在の ファームウェアバージョンを確認します。

■ファームウェアアップグレード

弊社 Web サイトで新しいバージョンのファームウェアが提供されているか確認します。

### http://pascal.vc/hdmi-matrixswitcher

### 新しいバージョンのファームウェアが提供されている場合は以下 の手順でアップグレードしてください。

①弊社 web サイトより最新の「PAV-MSW42 ファームウェア」を ダウンロードします。

Firmware\_PAV-MSW42\_JP0020\_Vx.x.fw

(x.x はバージョンにより異なる数字が入ります。)

#### ②設定ソフトの[開く]をクリックしダウンロードしたファイルを 選択します。

③[アップグレード]をクリックしファームをアップグレードします。

④進行状況が[メッセージ]欄と緑色のバーで表示されます。

⑤[ファームウェアアップグレード完了]と表示されると完了です。

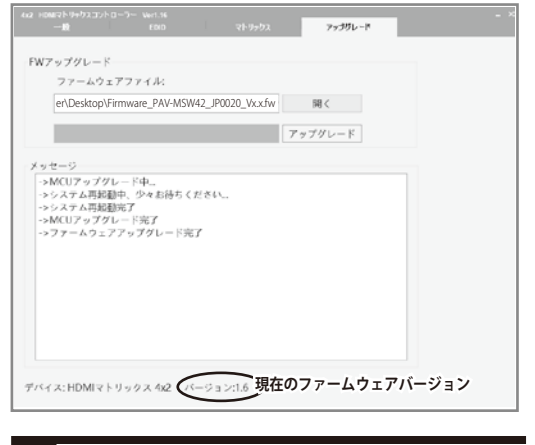

### 困ったときは

### 画面が映らない/映像が乱れる

- ・リセットボタンを押してください。
- ・本機、ディスプレイ、出力機器、全てのケーブルを抜き、電源も ー旦コンセントから抜いて、再度接続してください。
- ・パソコン接続している場合、[Output A (or B) Enable]のチェック が外れていないかチェックしてください。
- ・HDMIケーブルの規格、長さを確認してください。 (HDMI1.4以上必須、長さ3m以下推奨)

### 入力ポートが切替えできない

・出力機器からの信号が検知できていない可能性があります。 出力機器を直接ディスプレイにHDMIケーブルで接続し、映像・ 音声が出るか確認してください。

### ARC が [ON] にならない

- ・ディスプレイ、及び接続しているHDMIポートがARC対応か確認 してください。
   ・HDMIケーブルがARCに対応しているか確認してください。
- (HDMI1.4以上必須) ・本機、ディスプレイ、出力機器、全てのケーブルを抜き、電源も
- 一旦コンセントから抜いて、再度接続してください。

### パソコンが接続できない

 ・COMポートが正しく選択されているか確認してください。
 ・USB変換ケーブル等をご使用されている場合は、該当製品の説明 書もご確認ください。

### リモコンが反応しない

・ボタン電池が消耗していないか確認してください。・消耗している場合はCR2025電池を交換してください。

### 各部の名称・主な機能

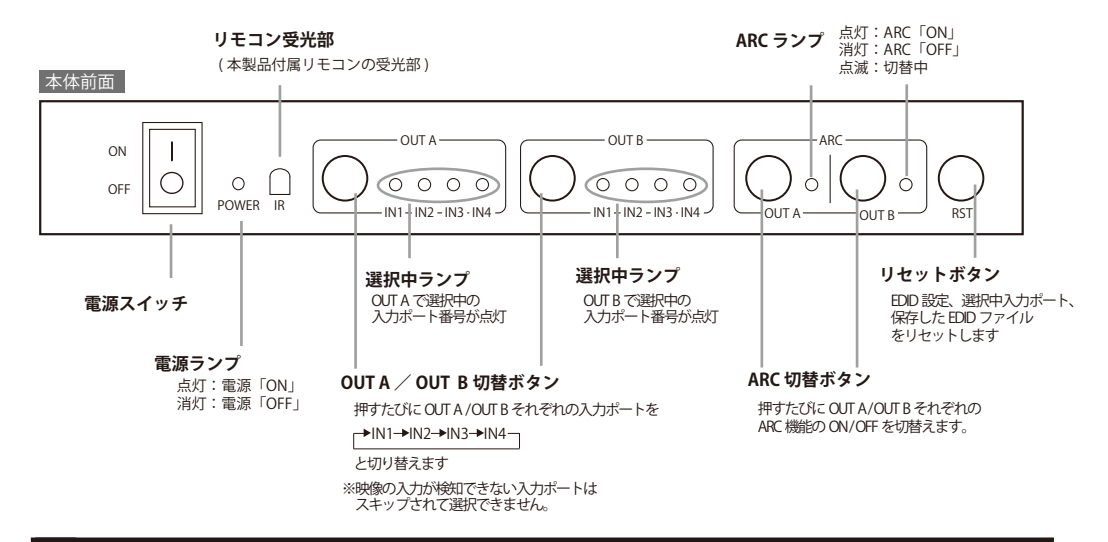

### 接続概略図

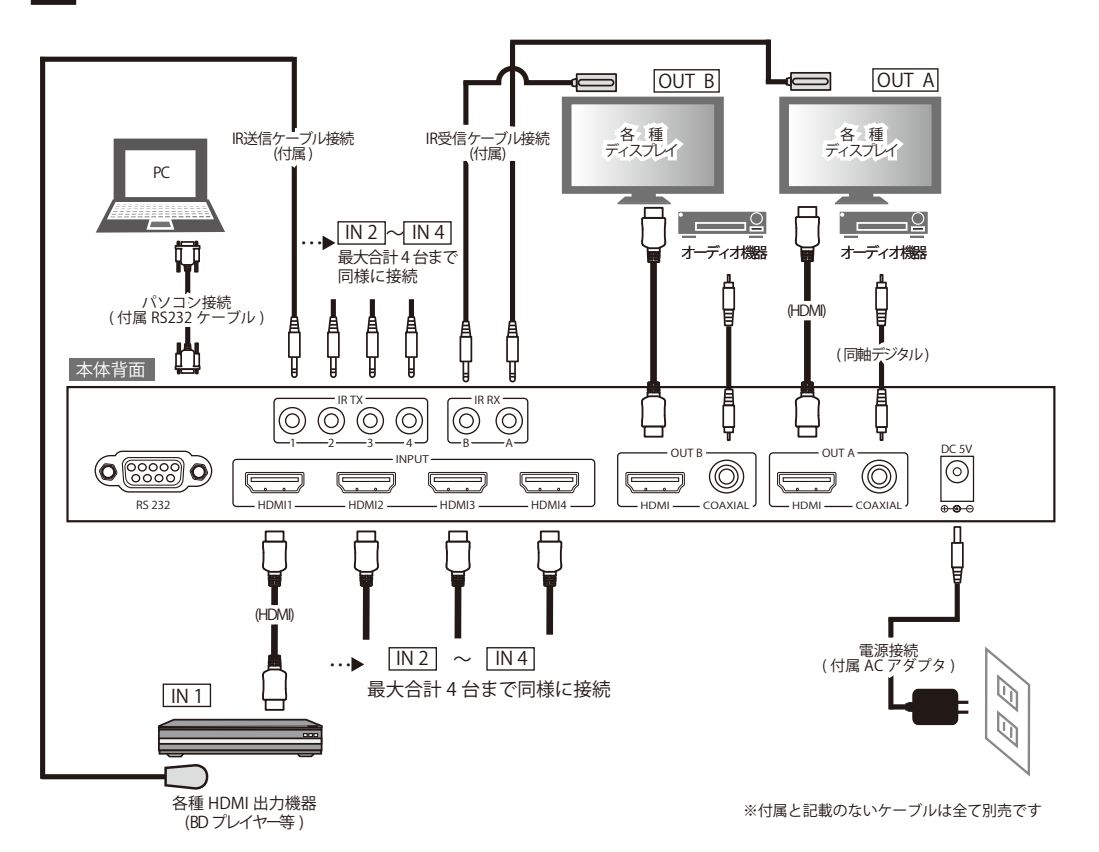